# **User Guide for Discount Vendor**

# by Dora Gustafson, Studio Dora 2012

## The Discount Vendor is a one prim vendor that can give information and sell inventory

# Introduction

Information is given when the field marked:"INFO" is clicked The inventory is sold when someone pays the vendor by double clicking the field marked:"BUY"

The information given by the Vendor is

- An inventory list with permissions for each item and the price for it all
- A folder containing all note cards and landmarks
- A Discount code may be entered in order to get Discount price

## How to set up

- 1. Put the Discount Vendor script in a newly created prim
- 2. In the dialog window answer "YES" to: "Initialize prim as one prim vendor?"
- 3. Place a texture on the vacant prim face. A picture of the item for sale is appropriate
- 4. Place all items you want to sell, including note cards and landmarks in the prim inventory
- 5. Add the Price to the Description separated by a comma.
- The price is the number following the first comma in the prim description
- 6. Add the Discount Price after the Price, separated by a comma This is the number following the second comma in the prim description
- 7. The Discount code to be accepted must be on a note card in the prim inventory The note card name is reported by the script when the card is missing

## Now the vendor is ready for use

## Notes

- The package contains 5 or more button textures. One may suit you better than the default texture.
- Before you leave the vendor you should check the "INFO" and "BUY" functions
- You may check the price anytime by clicking the vendor outside the "INFO" and "BUY" fields
- When paid money the vendor will send an Instant Message with the payers name to the owner
- All **specifications** are for a **none modified script**
- **Support** on this script is given only for **none modified scripts** and **scripts sold by Dora Gustafson**

## The Discount Vendor is sold from a Vendor in-world, in Studio Dora's shop